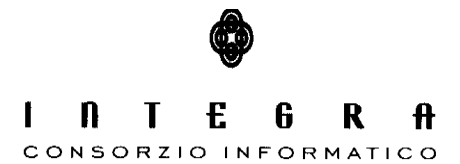

Contratto per "l'acquisizione di servizi di Assistenza specialistica per la gestione e l'evoluzione del patrimonio software della Regione Basilicata".

Repertorio n. 11016 del 25/09/2009

# Persone Giuridiche

Manuale Utente vers.1.0

### CONTROLLO DEL DOCUMENTO

|                |            | APPROVAZIONI   |                      |
|----------------|------------|----------------|----------------------|
|                | Data       | Autore         |                      |
| Redatto da:    | 03/10/2011 | Nuzzi Domenico |                      |
| Approvato da:  |            |                |                      |
|                |            | VARIAZIONI     |                      |
| Versione prec. | Data       | Autore         | Paragrafi modificati |
|                |            |                |                      |
|                |            |                |                      |
|                |            | DISTRIBUZIONE  |                      |
|                | Copia n°   | Destinatario   | Locazione            |
|                |            |                |                      |
|                |            |                |                      |
|                |            |                |                      |

# Indice

| 1. Introduzione                                  |    |
|--------------------------------------------------|----|
| 2. Portale                                       | 4  |
| 3. Compilazione Istanze                          | 5  |
| 4. Accesso Riservato                             | 14 |
| 4.1 Consultazione – Archivio Istanze             |    |
| 4.2 Consultazione – Rubrica e Rubrica Speciale   |    |
| 4.3 Consultazione – Registro e Registro Špeciale |    |
| 4.4 Gestione – Istanze da Protocollare           |    |
| 4.5 Gestione – Istanze Protocollate              |    |
| 4.6 Gestione D'Ufficio                           |    |
| 5. Consultazione Registro                        | 27 |
|                                                  |    |

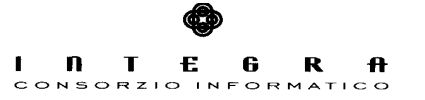

# 1. Introduzione

Il software "Persone Giuridiche" si occupa della redazione su supporto cartaceo ed informatico del Registro Regionale delle Persone Giuridiche e naturalmente sulla sua consultazione.

Inoltre, poiché la Regione Basilicata conferisce il riconoscimento giuridico, su istanza del rappresentante legale dell'ente interessato, il software permette la compilazione online delle istanze.

La consultazione del registro e la compilazione delle istanze hanno un carattere pubblico, mentre vi è una sezione riservata all'ufficio competente per la gestione delle istanze e la redazione del registro.

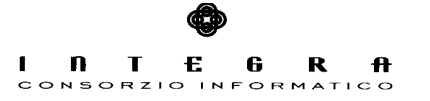

# 2. Portale

Il punto di riferimento dell'applicazione è rappresentato dal portale che contiene informazioni utili sul riconoscimento giuridico, sul registro regionale delle persone giuridiche e sulle novità introdotte dal regolamento regionale.

Inoltre sono riportate indicazioni sull'ufficio competente per i procedimenti riguardanti le persone giuridiche private e sulla normativa di riferimento.

Infine contiene i link utili per l'accesso alla compilazione on-line delle istanze, per la compilazione del registro e per l'accesso riservato.

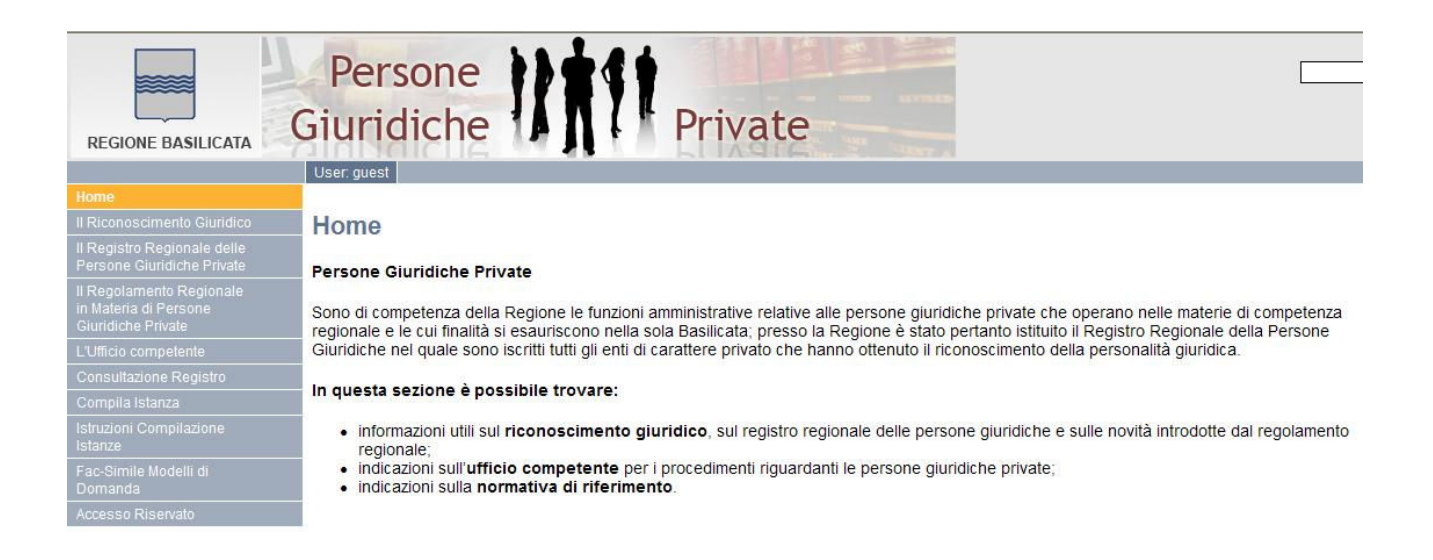

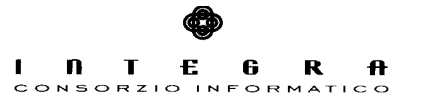

# 3. Compilazione Istanze

La sezione predisposta per la compilazione on-line delle istanze si compone di un menu che permette la scelta e, quindi, l'accesso ad una delle varie tipologie di istanze:

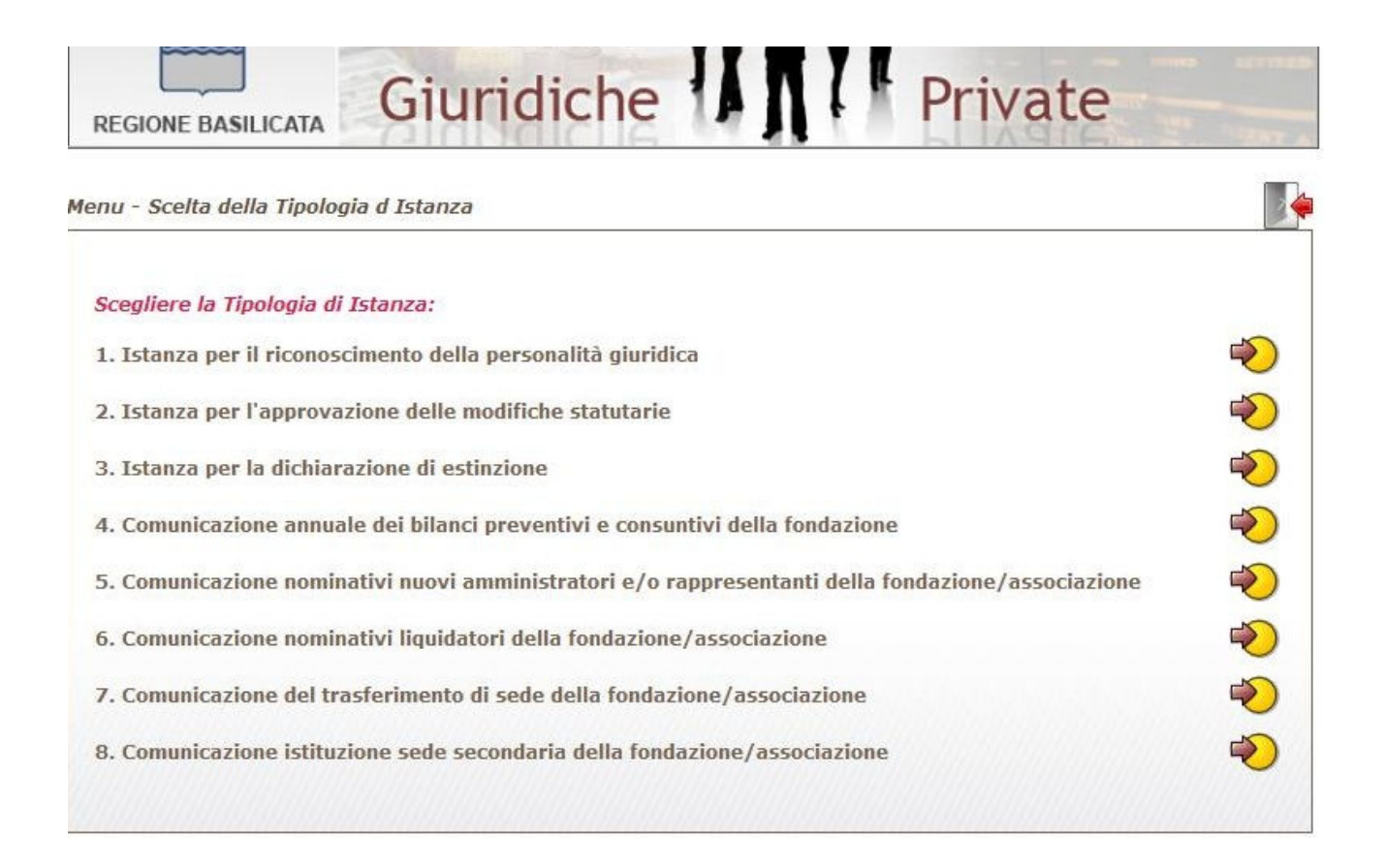

Di seguito sono riportate le schermate delle varie tipologie di istanze a cui si può avere accesso:

1. Istanza per il riconoscimento della personalità giuridica

| REGIONE BAS                                                                                                    | Giuridiche 1                                                                                                    |
|----------------------------------------------------------------------------------------------------|----------------------------------------------------------------------------------------------------|
| ompilazione P                                                                                                    | ratica - Codice Pratica: SAROABEJKR                                                                                                    |
| Esci St                                                                                                    | ampa Conclusiva                                                                                                    |
| Oggetto: Istana                                                                                                    | za per il riconoscimento della personalità giuridica.                                                                                                    |
| I/La Sottoscri                                                                                                    | tto/a                                                                                                    |
| .ognome                                                                                                    | Nome                                                                                                    |
| .odice Fiscale                                                                                                    |                                                                                                    |
| ldl0/d d                                                                                                    |                                                                                                    |
| n uala<br>n gualità di sar                                                                                                    |                                                                                                    |
| i qualita di raj                                                                                                    | ppresentante della EX IPAB:                                                                                                    |
| enominazione                                                                                                    |                                                                                                    |
| ede Legale                                                                                                    |                                                                                                    |
| nairizzo                                                                                                    | CUTEDE                                                                                                    |
| riconoscimen                                                                                                    | nto della personalità giuridica e l'iscrizione nel registro delle persone giuridiche, e a tal fine alleg                                                                                                    |
| eguenti docun                                                                                                    | nenti:<br>onia autontica del verbale che autorizza il legale rannrecentante ad avanzare l'istanza di                                                                                                    |
| a. auprice o                                                                                                    | manto.                                                                                                    |
| HCOHOSCI                                                                                                    | initenco,                                                                                                    |
| b. duplice c<br>c. copia dei                                                                                                    | iopia autentica dell'atto costitutivo e dello statuto, di cui una in bollo;<br>i bilanci, consuntivi e preventivi, degli ultimi tre anni muniti degli estremi di approvazione:                                                                                                    |
| b. duplice c<br>c. copia dei<br>d. una relaz                                                                                                    | inento,<br>copia autentica dell'atto costitutivo e dello statuto, di cui una in bollo;<br>i bilanci, consuntivi e preventivi, degli ultimi tre anni muniti degli estremi di approvazione;<br>zione sullo stato patrimoniale e finanziario;<br>zione sullo stato patreti l'asistenza edi unlore del patrimonio immobilizza dell'enter.                                                                                                    |
| <ul> <li>b. duplice c</li> <li>c. copia dei</li> <li>d. una relaz</li> <li>e. una periz</li> <li>f. una dichi</li> </ul>                                                                                                    | iopia autentica dell'atto costitutivo e dello statuto, di cui una in bollo;<br>i bilanci, consuntivi e preventivi, degli ultimi tre anni muniti degli estremi di approvazione;<br>zione sullo stato patrimoniale e finanziario;<br>zia giurata che attesti l'esistenza ed il valore del patrimonio immobiliare dell'ente;<br>iarazione bancaria che attesti il patrimonio in danaro e/o titoli dell'ente;                                                                                                    |
| b. duplice c<br>c. copia dei<br>d. una relaz<br>e. una periz<br>f. una dichi<br>g. una relaz<br>b. un elenco                                                                                                    | incino,<br>iopia autentica dell'atto costitutivo e dello statuto, di cui una in bollo;<br>i bilanci, consuntivi e preventivi, degli ultimi tre anni muniti degli estremi di approvazione;<br>zione sullo stato patrimoniale e finanziario;<br>zia giurata che attesti l'esistenza ed il valore del patrimonio immobiliare dell'ente;<br>iarazione bancaria che attesti il patrimonio in danaro e/o titoli dell'ente;<br>zione sull'attività eventualmente svolta in precedenza e su quella che si intende svolgere;<br>a nominativo delle persone prenoste alle cariche sociali, con l'indicazione dei poteri di rappresentari.                                                                                                    |
| b. duplice c<br>c. copia dei<br>d. una relaz<br>e. una periz<br>f. una dichi<br>g. una relaz<br>h. un elencc<br>e l'indica                                                                                                    | inicito,<br>i opia autentica dell'atto costitutivo e dello statuto, di cui una in bollo;<br>i bilanci, consuntivi e preventivi, degli ultimi tre anni muniti degli estremi di approvazione;<br>zione sullo stato patrimoniale e finanziario;<br>zia giurata che attesti l'esistenza ed il valore del patrimonio immobiliare dell'ente;<br>iarazione bancaria che attesti il patrimonio in danaro e/o titoli dell'ente;<br>zione sull'attività eventualmente svolta in precedenza e su quella che si intende svolgere;<br>o nominativo delle persone preposte alle cariche sociali, con l'indicazione dei poteri di rappresentan<br>zione dei relativi dati anagrafici e codici fiscali, nonchè, per le associazioni, la dichiarazione della                                                                                                    |
| b. duplice c<br>c. copia dei<br>d. una relaz<br>e. una periz<br>f. una dichi<br>g. una relaz<br>h. un elenco<br>e l'indica<br>consister<br>i. ogni altra                                                                                      | i bilanci, consuntivi e preventivi, degli ultimi tre anni muniti degli estremi di approvazione;<br>i bilanci, consuntivi e preventivi, degli ultimi tre anni muniti degli estremi di approvazione;<br>zione sullo stato patrimoniale e finanziario;<br>zia giurata che attesti l'esistenza ed il valore del patrimonio immobiliare dell'ente;<br>iarazione bancaria che attesti il patrimonio in danaro e/o titoli dell'ente;<br>zione sull'attività eventualmente svolta in precedenza e su quella che si intende svolgere;<br>o nominativo delle persone preposte alle cariche sociali, con l'indicazione dei poteri di rappresentanz<br>izione dei relativi dati anagrafici e codici fiscali, nonchè, per le associazioni, la dichiarazione della<br>a documentazione utile a dimostrare più compiutamente le finalità dell'istruzione e i mezzi per                                                                                                    |
| b. duplice c<br>c. copia dei<br>d. una relaz<br>e. una periz<br>f. una dichi<br>g. una relaz<br>h. un elenco<br>e l'indica<br>consister<br>i. ogni altra<br>provvede                                                                          | i bilanci, consuntivi e preventivi, degli ultimi tre anni muniti degli estremi di approvazione;<br>i bilanci, consuntivi e preventivi, degli ultimi tre anni muniti degli estremi di approvazione;<br>zione sullo stato patrimoniale e finanziario;<br>zia giurata che attesti l'esistenza ed il valore del patrimonio immobiliare dell'ente;<br>iarazione bancaria che attesti il patrimonio in danaro e/o titoli dell'ente;<br>zione sull'attività eventualmente svolta in precedenza e su quella che si intende svolgere;<br>o nominativo delle persone preposte alle cariche sociali, con l'indicazione dei poteri di rappresentanz<br>zione dei relativi dati anagrafici e codici fiscali, nonchè, per le associazioni, la dichiarazione della<br>nza associativa;<br>a documentazione utile a dimostrare più compiutamente le finalità dell'istruzione e i mezzi per<br>ervi.                                                                                                    |
| b. duplice c<br>c. copia dei<br>d. una relaz<br>e. una periz<br>f. una dichi<br>g. una relaz<br>h. un elenco<br>e l'indica<br>consister<br>i. ogni altra<br>provvede                                                                          | nnento,<br>iopia autentica dell'atto costitutivo e dello statuto, di cui una in bollo;<br>i bilanci, consuntivi e preventivi, degli ultimi tre anni muniti degli estremi di approvazione;<br>zione sullo stato patrimoniale e finanziario;<br>zia giurata che attesti l'esistenza ed il valore del patrimonio immobiliare dell'ente;<br>iarazione bancaria che attesti il patrimonio in danaro e/o titoli dell'ente;<br>zione sull'attività eventualmente svolta in precedenza e su quella che si intende svolgere;<br>o nominativo delle persone preposte alle cariche sociali, con l'indicazione dei poteri di rappresentanz<br>izione dei relativi dati anagrafici e codici fiscali, nonchè, per le associazioni, la dichiarazione della<br>nza associativa;<br>a documentazione utile a dimostrare più compiutamente le finalità dell'istruzione e i mezzi per<br>ervi.                                                                                                    |
| b. duplice c<br>c. copia dei<br>d. una relaz<br>e. una periz<br>f. una dichi<br>g. una relaz<br>h. un elenco<br>e l'indica<br>consister<br>i. ogni altra<br>provvede<br>ichiara che og<br>ndirizzo di pos                                     | i bilanci, consuntivi e preventivi, degli ultimi tre anni muniti degli estremi di approvazione;<br>zione sullo stato patrimoniale e finanziario;<br>zia giurata che attesti l'esistenza ed il valore del patrimonio immobiliare dell'ente;<br>iarazione bancaria che attesti il patrimonio in danaro e/o titoli dell'ente;<br>zione sull'attività eventualmente svolta in precedenza e su quella che si intende svolgere;<br>o nominativo delle persone preposte alle cariche sociali, con l'indicazione dei poteri di rappresentan:<br>izione dei relativi dati anagrafici e codici fiscali, nonchè, per le associazioni, la dichiarazione della<br>nza associativa;<br>a documentazione utile a dimostrare più compiutamente le finalità dell'istruzione e i mezzi per<br>ervi.<br>gni comunicazione relativa al presente procedimento deve essere inviata al seguente indirizzo, fax o<br>ita elettronica:                                                                                                    |
| b. duplice c<br>c. copia dei<br>d. una relaz<br>e. una periz<br>f. una dichi<br>g. una relaz<br>h. un elenco<br>e l'indica<br>consister<br>i. ogni altra<br>provvede<br>Dichiara che og<br>ndirizzo di pos<br>comune:                         | <ul> <li>nincito,</li> <li>nopia autentica dell'atto costitutivo e dello statuto, di cui una in bollo;</li> <li>i bilanci, consuntivi e preventivi, degli ultimi tre anni muniti degli estremi di approvazione;</li> <li>zione sullo stato patrimoniale e finanziario;</li> <li>zia giurata che attesti l'esistenza ed il valore del patrimonio immobiliare dell'ente;</li> <li>iarazione bancaria che attesti il patrimonio in danaro e/o titoli dell'ente;</li> <li>zione sull'attività eventualmente svolta in precedenza e su quella che si intende svolgere;</li> <li>o nominativo delle persone preposte alle cariche sociali, con l'indicazione dei poteri di rappresentani</li> <li>nza associativa;</li> <li>a documentazione utile a dimostrare più compiutamente le finalità dell'istruzione e i mezzi per</li> <li>ervi.</li> </ul>                                                                                                    |
| b. duplice c<br>c. copia dei<br>d. una relaz<br>e. una periz<br>f. una dichi<br>g. una relaz<br>h. un elenco<br>e l'indica<br>consister<br>i. ogni altra<br>provvede<br>Dichiara che og<br>ndirizzo di pos<br>Comune:                         | Intento, incluto, incluto in the provided and incluto in the provided attention in the provided attention is the provided attention in the provided attention in the provided attention in the provided attention in the provided attention in the provided attention in the provided attention in the provided attention in the provided attention in the provided attention in the provided attention is the provided attention attention in the provided attention is the provided attention attention attentis attention attention attention attentis attenti |
| b. duplice c<br>c. copia dei<br>d. una relaz<br>e. una periz<br>f. una dichi<br>g. una relaz<br>h. un elenco<br>e l'indica<br>consister<br>i. ogni altra<br>provvede<br>Dichiara che og<br>ndirizzo di pos<br>Comune:<br>C.A.P.:<br>ndirizzo: | Inicito, inclusional entry of the statuto entry of the statuto entry of the statute entry of the statute entry of the statute entry of the statute entry  |

2. Istanza per l'approvazione delle modifiche statutarie

£ 6

R A

і п т

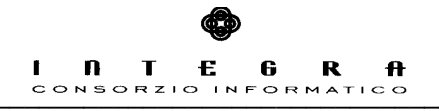

|                                                                         | Persone<br>Giuridiche Private                                                                                         |
|-------------------------------------------------------------------------|----------------------------------------------------------------------------------------------------|
| Compilazione Pro                                                        | atica - Codice Pratica: SAROABEJLS                                                                                    |
| Esci Sta                                                                | mpa Conclusiva                                                                                                    |
| 0                                                                       |                                                                                                    |
| Oggetto: Istanza                                                        | a per l'approvazione delle modifiche statutarie.                                                                      |
| Nº di iscrizione                                                        | nel Registro 💽 delle Persone Giuridiche della Regione Basilicata: 0                                                   |
| Il/La Sottoscritt                                                       | o/a                                                                                                    |
| Cognome                                                                 | Nome                                                                                                    |
| Codice Fiscale                                                          |                                                                                                    |
| Nato/a a                                                                | ITALIA 🔽 🔽                                                                                                    |
| In data                                                                 | 31 (gg/mm/aaaa)                                                                                                    |
| in qualità di rap                                                       | presentante della                                                                                                    |
| Denominazione                                                           |                                                                                                    |
| Sole no leno                                                            |                                                                                                    |
| Indiaizza                                                               |                                                                                                    |
| 10011220                                                                |                                                                                                    |
| l'approvazione<br>amministrazione<br>Basilicata, e a ta<br>• duplice co | delle modifiche statutarie apportate con deliberazione dell'assemblea straordinaria/consiglio di<br>e del             |
| <ul> <li>duplice co</li> </ul>                                          | pia del nuovo testo dell'atto costitutivo o dello statuto, di cui una in bollo.                                       |
| Dichiara che ogr<br>indirizzo di post                                   | ni comunicazione relativa al presente procedimento deve essere inviata al seguente indirizzo, fax o<br>a elettronica: |
| Comune:                                                                 | PV                                                                                                    |
| C.A.P.:                                                                 |                                                                                                    |
| Indirizzo:                                                              |                                                                                                    |
| Fax:                                                                    |                                                                                                    |
| Email:                                                                  |                                                                                                    |

3. Istanza per la dichiarazione di estinzione

|                                                          | I II I E G K H<br>consorzio informatico                                                                                                    |
|----------------------------------------------------------|----------------------------------------------------------------------------------------------------|
| REGIONE BASI                                             | Giuridiche Private                                                                                                    |
| ompilazione Pra                                          | tica - Codice Pratica: SAROABEJMT                                                                                                    |
| Esci Star                                                | npa Conclusiva                                                                                                    |
| Oggetto: Istanza                                         | per la dichiarazione di estinzione.                                                                                                    |
| V° di iscrizione r                                       | nel Registro 🔹 delle Persone Giuridiche della Regione Basilicata: 0                                                                                                    |
| l/La Sottoscritte                                        | p/a                                                                                                    |
| ognome                                                   | Nome                                                                                                    |
| odice Fiscale                                            |                                                                                                    |
| lato/a a                                                 | ITALIA                                                                                                    |
| n data                                                   | 31 (gg/mm/aaaa)                                                                                                    |
| n qualità di rapp                                        | resentante della                                                                                                    |
| )<br>enominazione                                        |                                                                                                    |
| ede Legale                                               |                                                                                                    |
| ndirizzo                                                 |                                                                                                    |
| Indiff220                                                | COMUNICA                                                                                                    |
| worlficanci dolla                                        | COMUNICA                                                                                                    |
| i vernicarsi dena                                        | a seguente causa di estilizione.                                                                                                    |
|                                                          |                                                                                                    |
|                                                          |                                                                                                    |
| e, pertanto,                                             |                                                                                                    |
|                                                          | CHIEDE                                                                                                    |
| a dichiarazione<br>persone giuridich<br>Dichiara che ogn | di estinzione della stessa ai sensi dell'art. 27 del c.c. e la conseguente cancellazione dal registro delle<br>ne della Regione Basilicata.<br>i comunicazione relativa al presente procedimento deve essere inviata al seguente indirizzo, fax o |
| ndirizzo di posta                                        | elettronica:                                                                                                    |
| comune:                                                  | PV                                                                                                    |
|                                                          |                                                                                                    |
| ndirizzo:                                                |                                                                                                    |
| ax:                                                      |                                                                                                    |
| mail:                                                    |                                                                                                    |

4. Comunicazione Annuale dei bilanci preventivi e consuntivi della fondazione

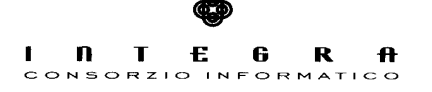

REGIONE BASILICATA

Giuridiche 1 Private

Compilazione Pratica - Codice Pratica: SAROABEJNU

### Esci Stampa Conclusiva

| Oggetto: Comun                                                                   | icazione annuale dei bilanci preventivi e consuntivi della fondazione.                                                                                                    |
|----------------------------------------------------------------------------------|----------------------------------------------------------------------------------------------------|
| Nº di iscrizione i                                                               | nel Registro 🔹 delle Persone Giuridiche della Regione Basilicata: 0                                                                                                    |
| Il/La Sottoscritte                                                               | p/a                                                                                                    |
| Cognome                                                                          | Nome                                                                                                    |
| Codice Fiscale                                                                   |                                                                                                    |
| Nato/a a                                                                         | ITALIA                                                                                                    |
| In data                                                                          | (gg/mm/aaaa)                                                                                                    |
| in qualità di rapp                                                               | resentante della                                                                                                    |
| Denominazione                                                                    |                                                                                                    |
| Sede Legale                                                                      |                                                                                                    |
| Indirizzo                                                                        |                                                                                                    |
| offre in comunica<br>con relativa rela<br>Dichiara che ogn<br>indirizzo di posta | azione ed allega alla presente copia dei bilanci preventivi e consuntivi approvati nell'anno 0<br>nzione annuale sull'attività svolta e su quella programmata.<br>i comunicazione relativa al presente procedimento deve essere inviata al seguente indirizzo, fax o<br>elettronica: |
| Comune:                                                                          | PV                                                                                                    |
| C.A.P.:                                                                          |                                                                                                    |
| Indirizzo:                                                                       |                                                                                                    |
| Fax:                                                                             |                                                                                                    |
| Email:                                                                           |                                                                                                    |

5. Comunicazione nominativi nuovi amministratori e/o rappresentanti della fondazione/associazione

Persone Giuridiche - Manuale Utente

|                                      | INTEGRA<br>Consorzio informatico                                                                                      |
|--------------------------------------|----------------------------------------------------------------------------------------------------|
| REGIONE BAS                          | Giuridiche Private                                                                                                    |
| Compilazione Pr                      | atica - Codice Pratica: SAROABEKEM                                                                                    |
| Esci Sta                             | impa Conclusiva                                                                                                    |
| Oggetto: Comu                        | nicazione nominativi nuovi amministratori e/o rappresentanti della fondazione/associazione.                           |
| Nº di iscrizione                     | nel Registro 💽 delle Persone Giuridiche della Regione Basilicata: 0                                                   |
| Il/La Sottoscrit                     | to/a                                                                                                    |
| Cognome                              | Nome                                                                                                    |
| Codice Fiscale                       |                                                                                                    |
| Nato/a a                             |                                                                                                    |
| In data                              | (gg/mm/aaaa)                                                                                                    |
| in qualità di rap                    | presentante della                                                                                                    |
| Denominazione                        |                                                                                                    |
| Sede Legale                          |                                                                                                    |
| Indirizzo                            |                                                                                                    |
|                                      | COMUNICA                                                                                                    |
| i dati relativi ai                   | nuovi amministratori:                                                                                                 |
| (Aggiungi Ammini                     | stratore 🔏 )                                                                                                    |
| e, pertanto,                         |                                                                                                    |
|                                      | CHIEDE                                                                                                    |
| le conseguenti i                     | scrizioni nel registro delle persone giuridiche della Regione Basilicata.                                             |
| Si allega:                           |                                                                                                    |
| <ul> <li>copia dell</li> </ul>       | a delibera di nomina.                                                                                                 |
| Dichiara che og<br>indirizzo di post | ni comunicazione relativa al presente procedimento deve essere inviata al seguente indirizzo, fax o<br>a elettronica: |
| Comune:                              | PV                                                                                                    |
| C.A.P.:                              |                                                                                                    |
| Indirizzo:                           |                                                                                                    |
| Fax:                                 |                                                                                                    |
| Email:                               |                                                                                                    |

6. Comunicazione nominativi liquidatori della fondazione/associazione

|                                     | I II I E G R H<br>Consorzio informatico                                                                               |
|-------------------------------------|----------------------------------------------------------------------------------------------------|
| REGIONE BAS                         | Giuridiche Private                                                                                                    |
| ompilazione Pr                      | atica - Codice Pratica: SAROABEKFN                                                                                    |
|                                     |                                                                                                    |
| ESCI Sta                            | mpa Conclusiva                                                                                                    |
| Oggetto: Comu                       | nicazione nominativi liquidatori della fondazione/associazione.                                                       |
| Nº di iscrizione                    | nel Registro 💌 delle Persone Giuridiche della Regione Basilicata: 0                                                   |
| Il/La Sottoscrit                    | to/a                                                                                                    |
| Cognome                             | Nome                                                                                                    |
| Codice Fiscale                      |                                                                                                    |
| Nato/a a                            | ITALIA 💌 💌                                                                                                    |
| In data                             | 31 (gg/mm/aaaa)                                                                                                    |
| n qualità di rap                    | presentante della                                                                                                    |
| Denominazione                       |                                                                                                    |
| Sede Legale                         |                                                                                                    |
| Indirizzo                           |                                                                                                    |
|                                     | COMUNICA                                                                                                    |
| dati relativi ai                    | liquidatori, nominati con deliberazione del 🔢 💷                                                                       |
| Aggiungi Liquidat                   | ore 8 )                                                                                                    |
| e, pertanto,                        |                                                                                                    |
|                                     | CHIEDE                                                                                                    |
| e conseguenti i                     | scrizioni nel registro delle persone giuridiche della Regione Basilicata.                                             |
| Si allega:                          |                                                                                                    |
| <ul> <li>copia dell</li> </ul>      | a delibera di nomina.                                                                                                 |
| Dichiara che og<br>ndirizzo di post | ni comunicazione relativa al presente procedimento deve essere inviata al seguente indirizzo, fax o<br>a elettronica: |
| Comune:                             | PV                                                                                                    |
| C.A.P.:                             |                                                                                                    |
| indirizzo:                          |                                                                                                    |
| Fax:                                |                                                                                                    |
| Email:                              |                                                                                                    |

7. Comunicazione del trasferimento di sede della fondazione/associazione

Ð

|                                      | INTEGR<br>Consorzio informati                                                                                     | <b>f</b><br>co |
|--------------------------------------|----------------------------------------------------------------------------------------------------|----------------|
| REGIONE BAS<br>Compilazione Pr       | Persone Private<br>Giuridiche Private<br>Pratica - Codice Pratica: SAROABEKGO<br>tampa Conclusiva                 | urnation       |
| Oggetto: Comu                        | unicazione del trasferimento di sede della fondazione/associazione.                                               |                |
| Nº di iscrizione                     | e nel Registro 🕞 delle Persone Giuridiche della Regione Basilicata: 0                                             |                |
| Il/La Sottoscrit                     | itto/a                                                                                                    |                |
| Cognome                              | Nome                                                                                                    |                |
| Codice Fiscale                       |                                                                                                    |                |
| Nato/a a                             | ITALIA                                                                                                    |                |
| In data                              | 31 (gg/mm/aaaa)                                                                                                   |                |
| in qualità di rap                    | ppresentante della                                                                                                |                |
| Denominazione                        | e                                                                                                    |                |
| Sede Legale                          |                                                                                                    |                |
| Indirizzo                            |                                                                                                    |                |
|                                      | COMUNICA                                                                                                    |                |
| che la sede lega                     | gale è stata trasferita al seguente indirizzo:                                                                    |                |
| Sede                                 |                                                                                                    |                |
| Indirizzo                            |                                                                                                    |                |
| e, pertanto,                         |                                                                                                    |                |
|                                      | CHIEDE                                                                                                    |                |
| la consequente                       | e iscrizione nel registro delle persone giuridiche della Regione Basilicata.                                      |                |
| Dichiara che og<br>indirizzo di post | gni comunicazione relativa al presente procedimento deve essere inviata al seguente indirizzo<br>sta elettronica: | , fax o        |
| Comune:                              | PV                                                                                                    |                |
| C.A.P.:                              |                                                                                                    |                |
| Indirizzo:                           |                                                                                                    |                |
| Fax:                                 |                                                                                                    |                |
| Email:                               |                                                                                                    | 1/             |

8. Comunicazione istituzione sede secondaria della fondazione/associazione

Ð

|                    | INTEGRA<br>Consorzio informatico                                                                    |
|--------------------|----------------------------------------------------------------------------------------------------|
| REGIONE BAS        | Persone<br>Giuridiche Private                                                                       |
| Compilazione Pra   | atica - Codice Pratica: SAROABEKHP                                                                  |
| ESCI Sta           |                                                                                                    |
| Oggetto: Comun     | nicazione istituzione sede secondaria della fondazione/associazione.                                |
| Nº di iscrizione   | nel Registro 🔹 delle Persone Giuridiche della Regione Basilicata: 0                                 |
| Il/La Sottoscritt  | o/a                                                                                                 |
| Cognome            | Nome                                                                                                |
| Codice Fiscale     |                                                                                                    |
| Nato/a a           | ITALIA                                                                                              |
| In data            | <b>31</b> (gg/mm/aaaa)                                                                              |
| in qualità di rapp | presentante della                                                                                   |
| Denominazione      |                                                                                                    |
| Sede Legale        |                                                                                                    |
| Indirizzo          |                                                                                                    |
|                    | COMUNICA                                                                                            |
| che al sequente    | indirizzo, è stata istituita una sede secondaria della suddetta:                                    |
| Sede               |                                                                                                    |
| Indirizzo          |                                                                                                    |
| e pertanto         |                                                                                                    |
| c, pertunito,      | CHIEDE                                                                                              |
| la conconuento i   | scrizione nel registro delle persone giuridiche della Regione Rasilicata                            |
| Dichiara che ogr   | ii comunicazione relativa al presente procedimento deve essere inviata al seguente indirizzo, fax o |
| indirizzo di posta | a elettronica:                                                                                      |
| Comune:            | PV                                                                                                  |
| C.A.P.:            |                                                                                                    |
| Indirizzo:         |                                                                                                    |
| Fax:               |                                                                                                    |
| Email:             |                                                                                                    |

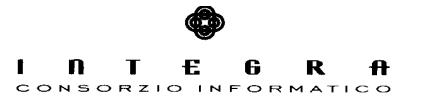

# 4. Accesso Riservato

Dalla voce di menu "Accesso Riservato" gli operatori dell'ufficio competente definiti come utenti del sistema possono loggarsi nella seguente maschera:

| REGIONE BASILICATA | Persone<br>Giuridiche   | Private |          |
|--------------------|-------------------------|---------|----------|
| Pagina di Login    |                         |         | <b>}</b> |
|                    | Nome Utente<br>Password | →       |          |

Introdotti Nome Utente e Password si accede al seguente menu:

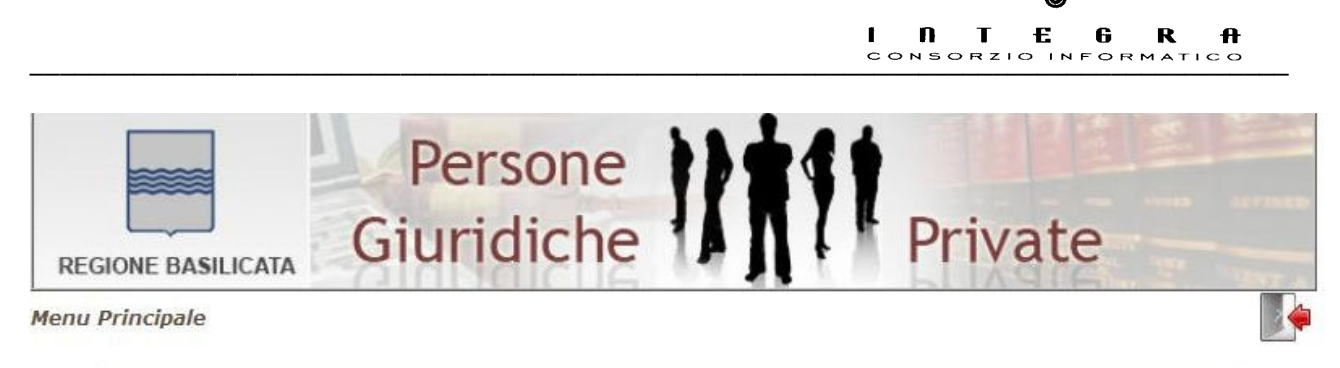

| Consultazione     | Gestione                  |
|-------------------|---------------------------|
| Archivio Istanze  | Istanze da Protocollare 🂫 |
| Rubrica           | Istanze Protocollate 🏾 🌒  |
| Rubrica Speciale  | Gestione d'Ufficio        |
| Registro          |                           |
| Registro Speciale |                           |

Come si può notare dalla maschera precedente vi è una sezione di Consultazione ed una di Gestione.

### 4.1 Consultazione - Archivio Istanze

Nell'Archivio Istanze è possibile cercare tra le varie istanze presentate e accolte inserendo alcuni criteri di ricerca.

Selezionata l'istanza cercata si può accedere al suo dettaglio.

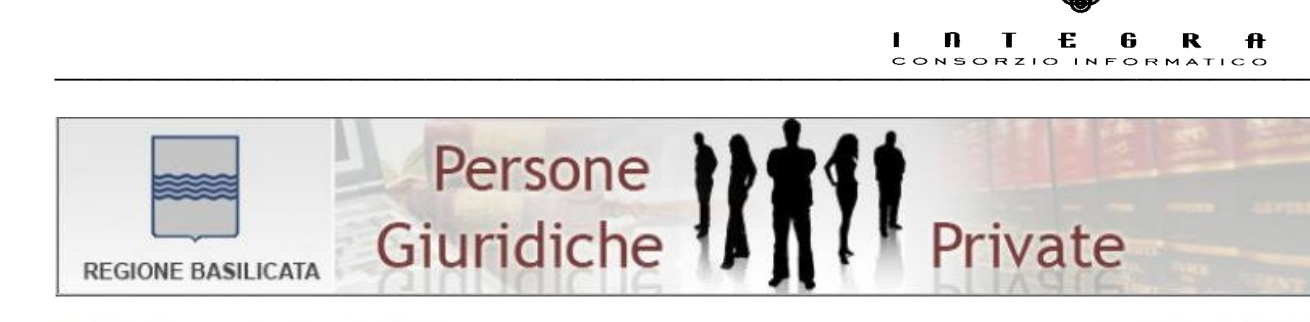

#### Pratiche Processate - Pagina di Ricerca

Operatore: PERSGIUR

| Richiesta     |  |
|---------------|--|
| Codice        |  |
| Denominazione |  |

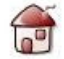

#### Nessun dato trovato!

## 4.2 Consultazione - Rubrica e Rubrica Speciale

Da questi due link è possibile visualizzare e quindi stampare l'elenco delle persone giuridiche private inserite nel registro in cui viene riportato per ogni persona giuridica N° Ordine, Denominazione, Pagina del Registro Generale e Pagina del Registro Analitico in cui è inserita.

### 4.3 Consultazione - Registro e Registro Speciale

Da questi due link è possibile consultare rispettivamente le pagine del registro e del registro speciale effettuando naturalmente prima una ricerca:

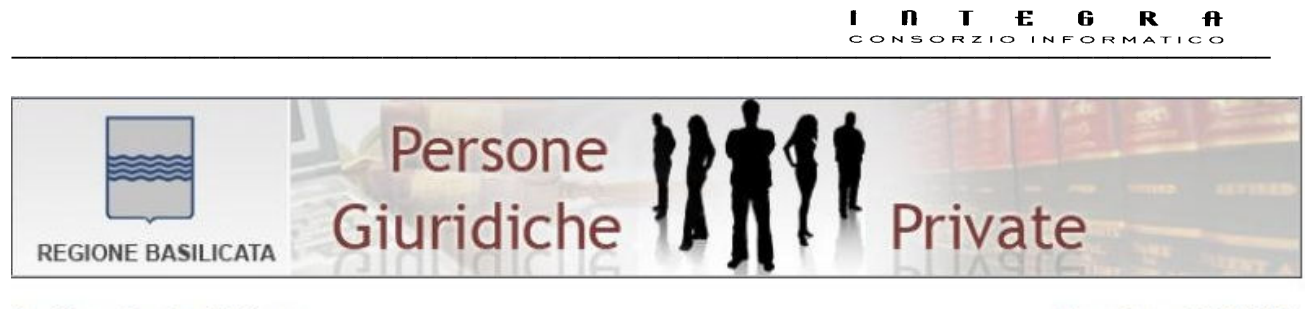

Registro - Pagina di Ricerca

**Operatore: PERSGIUR** 

| Inserire un c | riterio di ricerca:                   |    |
|---------------|---------------------------------------|----|
| N° Ordine     | 0                                     |    |
| Denominazio   | ie                                    |    |
| Tipologia     | · · · · · · · · · · · · · · · · · · · |    |
| Iscritti dal  | 31 (gg/mm/aaaa)                       |    |
| Stato         |                                       |    |
|               |                                       | Q. |
|               |                                       |    |

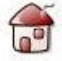

Il dettaglio del registro permette la visualizzazione e la stampa della parte generale e analitica dello stesso.

## 4.4 Gestione - Istanze da Protocollare

In questa sezione vengono processate le istanze di riconoscimento presentate.

Tra le istanze presentate si può effettuare una ricerca per Tipo di Richiesta, Codice Istanza e Denominazione.

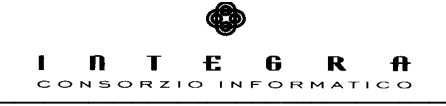

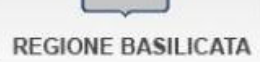

Giuridiche Private

Gestione Pratiche - Pagina di Ricerca

**Operatore: PERSGIUR** 

| Richiesta  |                       | •         |              |
|------------|-----------------------|-----------|--------------|
| Codice     |                       |           |              |
| Denominaz  | tione                 |           |              |
|            |                       |           | Ŕ            |
|            |                       |           |              |
|            |                       |           |              |
|            |                       |           |              |
| Â          |                       |           |              |
| T          |                       |           |              |
| menti Trov | ati:                  |           |              |
| menti Trov | ati:<br>Denominazione | Tipologia | Compilazione |

Trovata l'istanza cercata si accede al suo dettaglio composto da ben sette schede:

1. la scheda con i dati dell'istanza:

| Salvataggio effettuato.     Istanza     Istanza                                                                                                    | Dettaglio Pratica Operatore: PER             | ione Pratiche - Dettaglio Prati  | Gestione Pratiche   |
|----------------------------------------------------------------------------------------------------|----------------------------------------------|----------------------------------|---------------------|
| Istanza       Istruttoria       Generale       Analitico       Amm.       Sedi       Liq.         Oggetto:       Istanza per il riconoscimento della personalità giuridica         Codice:       QILHABCDHA       Registro Speciale         Cognome Rich.:       Codice:       Nome Rich.:       Image: Codice in the image: Codice in the image: Codice in the image: Codice Fiscale:         Nato/a a:       ITALIA       Codice Fiscale:       Image: Codice Fiscale:         In data:       18/06/1925       (gg/mm/aaaa)       Codice Fiscale:       Image: Codice Fiscale:         Denominazione:       Ex IPAB:       Image: Comunicazioni:       Comunicazioni:         Comune:       POTENZA       PV: PZ                                                                                                    | to.                                          | ataggio effettuato.              | Salvataggio effetti |
| Istructona       Generale       Analitico       Amin.       Sedi       Liq.         Oggetto: Istanza per il riconoscimento della personalità giuridica         Codice:       QILHABCDHA       Registro Speciale         Cognome Rich.:       Outer and an analità giuridica         Nato/a a:       ITALIA       Nome Rich.:         In data:       18/06/1925 m (gg/mm/aaaa)       Codice Fiscale:         Tipologia:       Fondazione       Ex IPAB:         Denominazione:       Sede Legale:       PZ • POTENZA         Indirizzo:       Comunicazioni:         Comunicazioni:       Comunicazioni:                                                                                                    |                                              |                                  | (lateras) (late     |
| Codice: QJLHABCDHA Registro Speciale Cognome Rich.: QJLHABCDHA Nome Rich.: Cognome Rich.: Comunication: ITALIA Code Riscale: Codice Fiscale: Codice Fiscale: C | toria Generale Analitico Amm. Sedi Liq.      | atta: Istanza nor il riconoscin  | Istanza Istr        |
| Codice:       QJLHABCDHA       Registro Speciale         Cognome Rich.:       Mome Rich.:       Mome Rich.:         Nato/a a:       ITALIA       Codice Fiscale:         In data:       18/06/1925 ]] (gg/mm/aaaa)       Codice Fiscale:         Tipologia:       Fondazione I       Ex IPAB:         Denominazione:       PZ POTENZA       Image: Sede Legale:         Indirizzo:       Fortenza       Fortenza         Comune:       POTENZA       PV: PZ                                                                                                    | r in riconoscimento dena personanta giunuica | etto: Istanza per il riconosciri | Ogyetto: Istanza j  |
| Cognome Rich.:       Nome Rich.:       Image: Commercial States States S                                                  | QJLHABCDHA Registro Speciale                 | ice: QJLHABCDHA                  | Codice:             |
| Nato/a a:       ITALIA         In data:       18/06/1925 g (gg/mm/aaaa)         Codice Fiscale:       Image: Codice Fiscale:         Tipologia:       Fondazione         Denominazione:       Image: Codice Fiscale:         Sede Legale:       PZ POTENZA         Indirizzo:       Image: Comunicazioni:         Comune:       POTENZA         POTENZA       PV: PZ                                                                                                    | Nome Rich.:                                  | nome Rich.:                      | Cognome Rich.:      |
| In data: 18/06/1925 g (gg/mm/aaaa) Codice Fiscale:   Tipologia: Fondazione <                                                                                                    | ITALIA                                       | o/a a: ITALIA                    | Nato/a a:           |
| Tipologia:     Fondazione     Ex IPAB:       Denominazione:     PZ POTENZA       Sede Legale:     PZ POTENZA       Indirizzo:     Comunicazioni:       Comunicazioni:       Comune:     POTENZA                                                                                                    | 18/06/1925 (gg/mm/aaaa) Codice Fiscale:      | ata: 18/06/1925                  | In data:            |
| Denominazione:     PZ POTENZA       Sede Legale:     PZ POTENZA       Indirizzo:     Comunicazioni:       Comune:     POTENZA                                                                                                    | Fondazione 💌 Ex IPAB:                        | logia: Fondazione                | Tipologia:          |
| Sede Legale:     PZ POTENZA       Indirizzo:     Comunicazioni:       Comune:     POTENZA                                                                                                    |                                              | ominazione:                      | Denominazione:      |
| Indirizzo:         Comunicazioni:           Comune:         POTENZA                                                                                                    | PZ V POTENZA                                 | e Legale: PZ 👻 POTEN             | Sede Legale:        |
| Comunicazioni: Comune: POTENZA PV: PZ                                                                                                    |                                              | rizzo:                           | Indirizzo:          |
| Comune: POTENZA PV: PZ                                                                                                    | Comunicazioni:                               |                                  |                     |
|                                                                                                    | POTENZA PV: PZ                               | une: POTENZA                     | Comune:             |
| C.A.P.: 85100                                                                                                    | 85100                                        | P.: 85100                        | C.A.P.:             |
| Indirizzo:                                                                                                    |                                              | rizzo:                           | Indirizzo:          |
| Fax:                                                                                                    |                                              |                                  | Fax:                |

2. la scheda con i dati dell'istruttoria:

I N T E G R A

| REGIONE BASILICAT                                                                                                    | A                                      | Indicite                                                | A                  | LIA  |               |       |
|----------------------------------------------------------------------------------------------------|----------------------------------------|---------------------------------------------------------|--------------------|------|---------------|-------|
| Sestione Pratiche - Dei                                                                                                    | ttaglio Pratica                        |                                                         |                    |      | Operatore: PE | RSGIU |
| <b>F</b> 🔶                                                                                                    |                                        |                                                         |                    |      |               |       |
| Salvataggio effettuato.                                                                                                    |                                        |                                                         |                    |      |               |       |
| Istanza Istruttor                                                                                                    | ia Generale                            | Analitico Ar                                            | mm. Sedi           | Lig. |               |       |
| Oggetto: Istanza per il                                                                                                    | l riconosciment                        | o della personalità g                                   | iuridica           |      |               |       |
|                                                                                                    |                                        |                                                         |                    |      |               |       |
| Data Protocollo:                                                                                                    | 14/02/2001                             | L                                                       | Nº Protocollo:     |      |               |       |
|                                                                                                    |                                        |                                                         |                    |      |               |       |
| Provvedimento di Rico                                                                                                    | <u>onoscimento</u>                     |                                                         |                    |      |               |       |
| <u>Provvedimento di Rice</u><br>Data:                                                                                                    | onoscimento<br>05/03/2001              | 31 (gg/mm/aaaa)                                         | Numero:            | 81   |               |       |
| <u>Provvedimento di Rico</u><br>Data:<br><u>Provvedimento di Rigo</u>                                                                         | 05/03/2001                             | 31 (gg/mm/aaaa)                                         | Numero:            | 81   |               |       |
| <u>Provvedimento di Rico</u><br>Data:<br><u>Provvedimento di Riqo</u><br>Data:                                                                | 05/03/2001<br>05/03/2001<br>05/03/2001 | 31 (gg/mm/aaaa)<br>31 (gg/mm/aaaa)                      | Numero:<br>Numero: | 81   |               |       |
| <u>Provvedimento di Rice</u><br>Data:<br><u>Provvedimento di Rige</u><br>Data:<br>Riconosc. d'ufficio:                                        | 01000000000000000000000000000000000000 | 31 (gg/mm/aaaa)<br>31 (gg/mm/aaaa)                      | Numero:            | 81   |               |       |
| <u>Provvedimento di Ric</u><br>Data:<br><u>Provvedimento di Riq</u><br>Data:<br>Riconosc. d'ufficio:<br>Archivio Pratica:                     | 01000000000000000000000000000000000000 | 31 (gg/mm/aaaa)<br>31 (gg/mm/aaaa)                      | Numero:<br>Numero: | 81   |               |       |
| <u>Provvedimento di Rice</u><br>Data:<br><u>Provvedimento di Riq</u><br>Data:<br>Riconosc. d'ufficio:<br>Archivio Pratica:<br>Pratica Accolta | onoscimento<br>05/03/2001<br>etto      | 31 (gg/mm/aaaa)<br>31 (gg/mm/aaaa)                      | Numero:<br>Numero: | 81   |               |       |
| <u>Provvedimento di Ric</u><br>Data:<br><u>Provvedimento di Riq</u><br>Data:<br>Riconosc. d'ufficio:<br>Archivio Pratica:<br>Pratica Accolta  | onoscimento<br>05/03/2001<br>etto      | 3] (gg/mm/aaaa)<br>3] (gg/mm/aaaa)<br>ATI AMMINISTRATOF | Numero:<br>Numero: | 81   |               |       |

3. la scheda con la pagina generale del registro

|                         |                                           | I N<br>CONSO | TEGRA               |
|-------------------------|-------------------------------------------|--------------|---------------------|
| REGIONE BASILICAT       | Giuridiche 1                              | f * Pr       | ivate               |
| Gestione Pratiche - Det | taglio Pratica                            | Poles        | Operatore: PERSGIUR |
| A                       |                                           |              |                     |
| Salvataggio effettuato. |                                           |              |                     |
|                         |                                           |              |                     |
| Istanza Istruttori      | a Generale Analitico Amm. Sed             | ı Lıq.       |                     |
| Oggetto: Istanza per il | riconoscimento della personanta giuridica |              |                     |
| N° Iscrizione:          | 1                                         |              |                     |
| Denominazione:          |                                           |              |                     |
| Tipologia:              | Fondazione 💌                              |              |                     |
| Archivio Atti:          | FALDONE N.1                               |              |                     |
| Archivio Documenti:     | FALDONE N.1                               |              |                     |
| Cognome Richiedente:    |                                           |              |                     |
| Nome Richiedente:       |                                           |              |                     |
| Data di nascita:        | (gg/mm/aaaa)                              |              |                     |
| Codice Fiscale:         |                                           |              |                     |
| Nato/a a:               | ITALIA 💽 🗰 🗸                              |              |                     |
|                         |                                           |              |                     |
|                         |                                           |              |                     |

4. la scheda con la pagina analitica del registro

| estione Pratiche - Dett | aglio Pratica                                   | Operatore: PERSGIU |
|-------------------------|-------------------------------------------------|--------------------|
| alvataggio effettuato.  |                                                 |                    |
| Istanza Istruttoria     | Generale Analitico Amm. Sedi Liq.               |                    |
| Oggetto: Istanza per il | riconoscimento della personalità giuridica      |                    |
| Data Atto Costitutivo:  | 15/12/2000 (gg/mm/aaaa)                         |                    |
| Durata:                 | ILLIMITATA                                      |                    |
| Patrimonio (€):         | 775000,00                                       |                    |
| Scopo:                  | PROMUOVERE NELLA REGIONE BASILICATA UNA COMPANY |                    |
| Data di Scioglimento:   | 31 (gg/mm/aaaa)                                 |                    |
| Iodifiche Statutarie:   |                                                 | ]                  |
| Sciogl./Estinzione:     |                                                 |                    |
|                         |                                                 |                    |
| Note:                   |                                                 |                    |

5. la scheda con gli eventuali amministratori con il dettaglio di ciascuno:

I N T E G R H CONSORZIO INFORMATICO

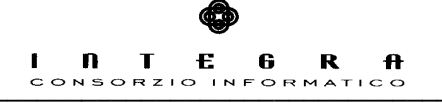

REGIONE BASILICATA

Г

Giuridiche 1 Private

Registro Analitico - Dettaglio Amministratore Provv

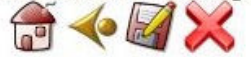

| Cognome:         |              |  |
|------------------|--------------|--|
| Nome:            |              |  |
| Data di Nascita: | (gg/mm/aaaa) |  |
| Nato/a a:        | ITALIA 💌 💌   |  |
| Residenza:       |              |  |
| Indirizzo:       |              |  |
| Codice Fiscale:  |              |  |
| Rappresentante:  |              |  |
|                  |              |  |

6. la scheda con l'elenco delle eventuali sedi

|                               |                                       | INTEG<br>Consorzio inform | R A<br>ATICO |
|-------------------------------|---------------------------------------|---------------------------|--------------|
| REGIONE BASILICATA            | Persone III<br>Giuridiche             | Private                   |              |
| Gestione Pratiche - Dettaglic | Pratica                               | Operator                  | re: PERSGIUR |
| Salvataggio effettuato.       | Generale Analitico Amm. Sedi          | Liq.                      |              |
| Oggetto: Istanza per il ricon | oscimento della personalità giuridica |                           |              |
| Sede                          | Indirizzo                             | Tipologia                 |              |
| POTENZA (PZ)                  | LARGO DUOMO N.5                       | Principale                | 2            |

7. la scheda con gli eventuali liquidatori con il dettaglio di ciascuno:

| REGIONE BASILIC      | ATA GIUITUICITE PILI PILVALE |
|----------------------|------------------------------|
| gistro Analitico - I | Dettaglio Liquidatore Provv  |
| 7                    | ×                            |
|                      |                              |
| ognome:              |                              |
| ome:                 |                              |
| ata di Nascita:      | 31 (gg/mm/aaaa)              |
| ato/a a:             | ITALIA                       |
| esidenza:            |                              |
|                      |                              |
| dirizzo:             |                              |

### 4.5 Gestione – Istanze Protocollate

In questa sezione è possibile consultare le istanze di riconoscimento che sono state protocollate.

Tra tali istanze si può effettuare una ricerca per Tipo di Richiesta, Codice Istanza e Denominazione.

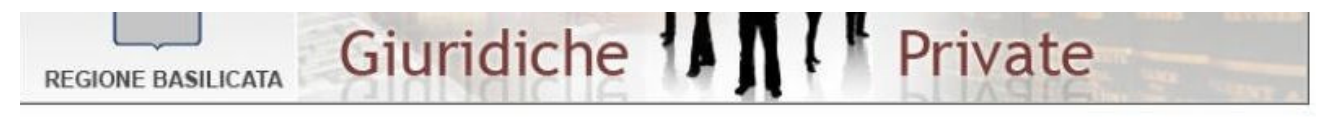

Gestione Pratiche - Pagina di Ricerca

**Operatore: PERSGIUR** 

| Richiesta     | -                                                                                                    |  |
|---------------|----------------------------------------------------------------------------------------------------|--|
| Codice        | The second second second second second second second second second second second second second second second s |  |
| Denominazione |                                                                                                    |  |

Elementi Trovati:

| Codice     | Denominazione | Tipologia         | Compilazione |
|------------|---------------|-------------------|--------------|
| QJLHABCDHA |               | 1. Riconoscimento | 19/02/2008 🛛 |

Dall'elenco sottostante si accede al dettaglio dell'istanza selezionata e vengono riproposte le sette schede illustrate nel paragrafo precedente.

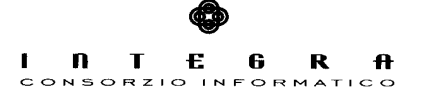

# 4.6 Gestione D'Ufficio

Da questa sezione dell'applicazione è possibile procedere d'ufficio al riconoscimento delle istanze presentate una volta scelto il tipo di richiesta:

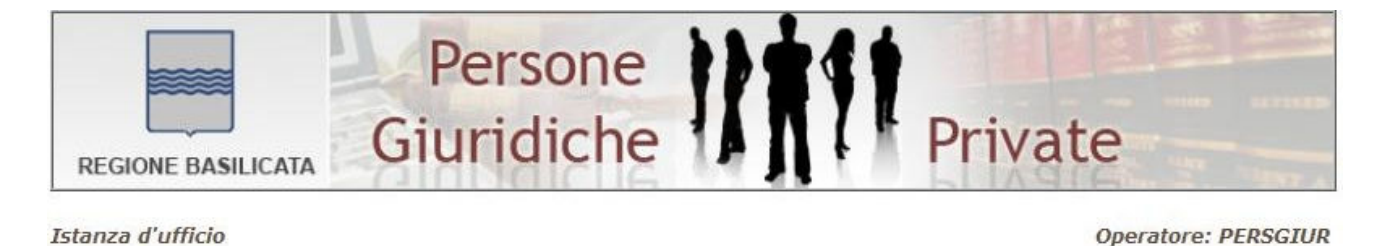

| Inserire i segue | enti dati:                            |                                             |  |
|------------------|---------------------------------------|---------------------------------------------|--|
| Richiesta        |                                       |                                             |  |
|                  | a fa Ranta de Santa da Santa da Santa | Non You You You You You You You You You You |  |
|                  |                                       |                                             |  |
|                  |                                       |                                             |  |
|                  |                                       |                                             |  |

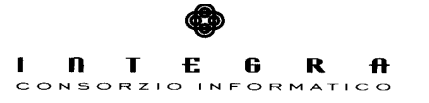

# 5. Consultazione Registro

La sezione per la consultazione del registro permette la visualizzazione delle pagine (generale ed analitica) del registro delle persone giuridiche una volta effettuata una ricerca come mostrato nella schermata sottostante:

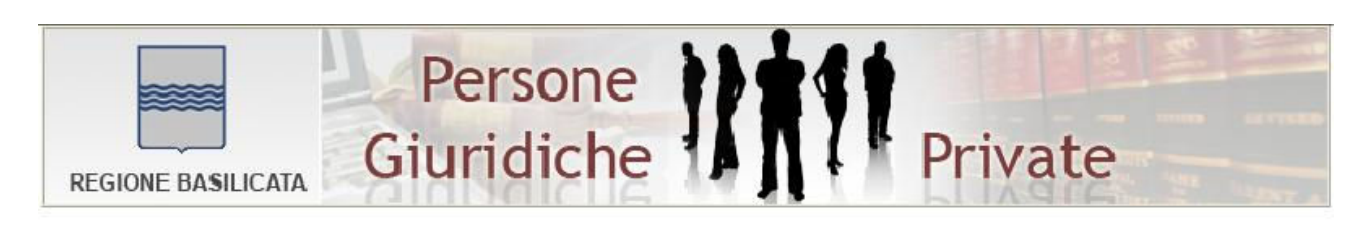

#### Registro - Pagina di Ricerca

| Inserire un criter | io di ricerca: |       |
|--------------------|----------------|-------|
| N° Ordine          | 0              |       |
| Registro           | ~              |       |
| Denominazione      |                |       |
| Fipologia          | ~              |       |
|                    |                | Cerca |